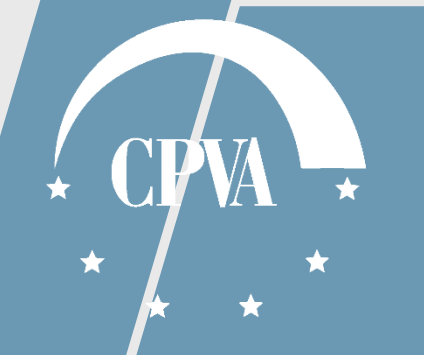

# DMS pristatymas

Versija 1

### Apie DMS – pagrindiniai pirmo plėtros etapo pokyčiai

#### Pakeistas DMS dizainas ir loginė struktūra:

- pradiniame lange naudotojui pateikiama aktuali informacija apie planuojamus sistemos tobulino darbus, įdiegtas naujoves ir kt.
- rodoma detalesnė projektų informacija
- projekto lygyje pateikiama veiksmų reikalaujanti informacija, nebereikia eiti į patį objektą
- realizuotas patogesnis dokumentų įkėlimas (ang. Drag and drop)

#### Patobulintas pranešimų meniu:

- vizualiai išskiriami perskaityti ir neperskaityti pranešimai
- komunikavimas dėl Projekto prikimo plano, Pirkimų ir Mokėjimo prašymų galimas tik Pirkimų ir Mokėjimo prašymų pranešimų meniu prie konkretaus objekto (Mokėjimo prašymo, Pirkimų plano, Pirkimo)

#### Patobulintas Mokėjimo prašymo administravimas:

- supaprastinta išlaidų deklaravimo forma
- Mokėjimo prašymų teikimo grafikas yra Mokėjimo prašymo dalis, nebereikia jo pasirašyti atskirai
- realizuotas automatinis Mokėjimo prašymų grafiko planavimas tik artimiausių 6 mėn. laikotarpiui
- aiškesnis Mokėjimo prašymo tikslinimo procesas
- patogesnis istorinių duomenų, dokumentų ir pranešimų atsekamumas prie konkretaus
   Mokėjimo prašymo

### Pakeistas projekto pirkimų plano (PPP) bei pirkimų sutarčių teikimas, jų keitimai bei duomenų peržiūra:

- atvaizduojamas patvirtintas aktualus projekto pirkimų sąrašas, kuris atsinaujins teikiant pirkimų sutartis
- realizuotas pirkimo sutarčių keitimas DMS
- patogesnis teiktų PPP versijų atsekamumas

### Informacija apie DMS

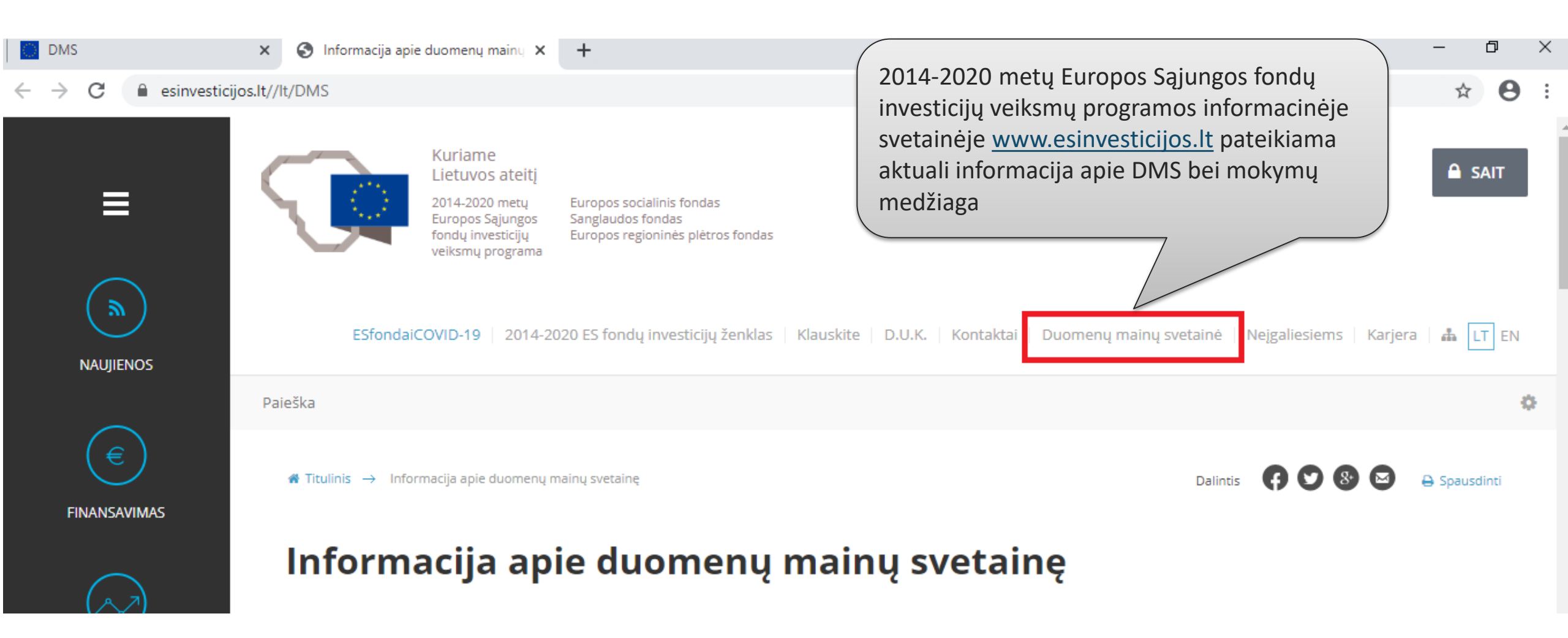

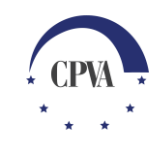

#### Pradinė DMS informacija

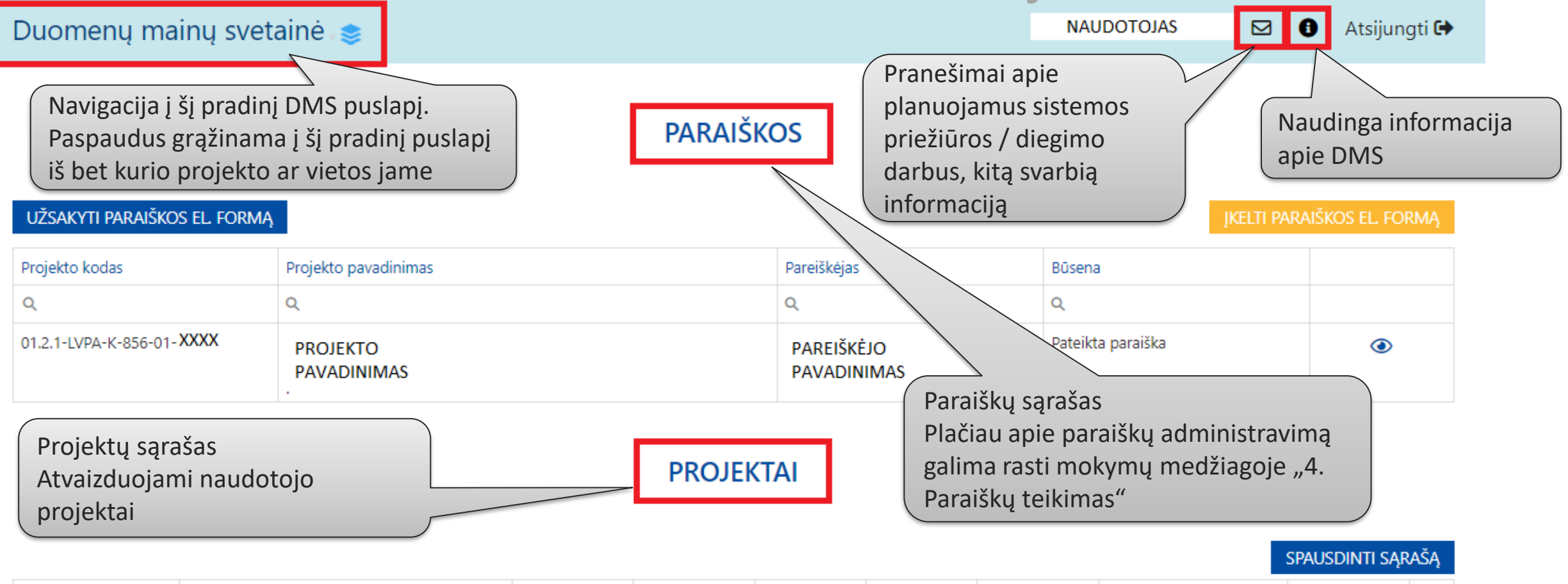

| Projekto kodas                        | Projekto pavadinimas | Projekto<br>išlaidų suma | Finansavimas      | Sutarties<br>įsigaliojimo<br>data | Projekto<br>baigimo data | Apmokėta<br>suma  | Vykdytojas                        | Būsena                   |   |
|---------------------------------------|----------------------|--------------------------|-------------------|-----------------------------------|--------------------------|-------------------|-----------------------------------|--------------------------|---|
| Q                                     | Q                    | Q                        | Q                 | Q                                 |                          | Q                 | Q                                 | Q                        |   |
| 08.3.1-ESFA-K-413-<br>01- <b>XXXX</b> | PROJEKTO PAVADINIMAS | 604 683,22<br>EUR        | 499 000,00<br>EUR | 2018-04-03                        |                          | 604 683,22<br>EUR | PROJEKTO VYKDYTOJO<br>PAVADINIMAS | ļgyvendinama<br>sutartis | ٢ |

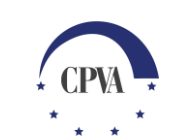

#### DMS naudotojo bendrieji pranešimai

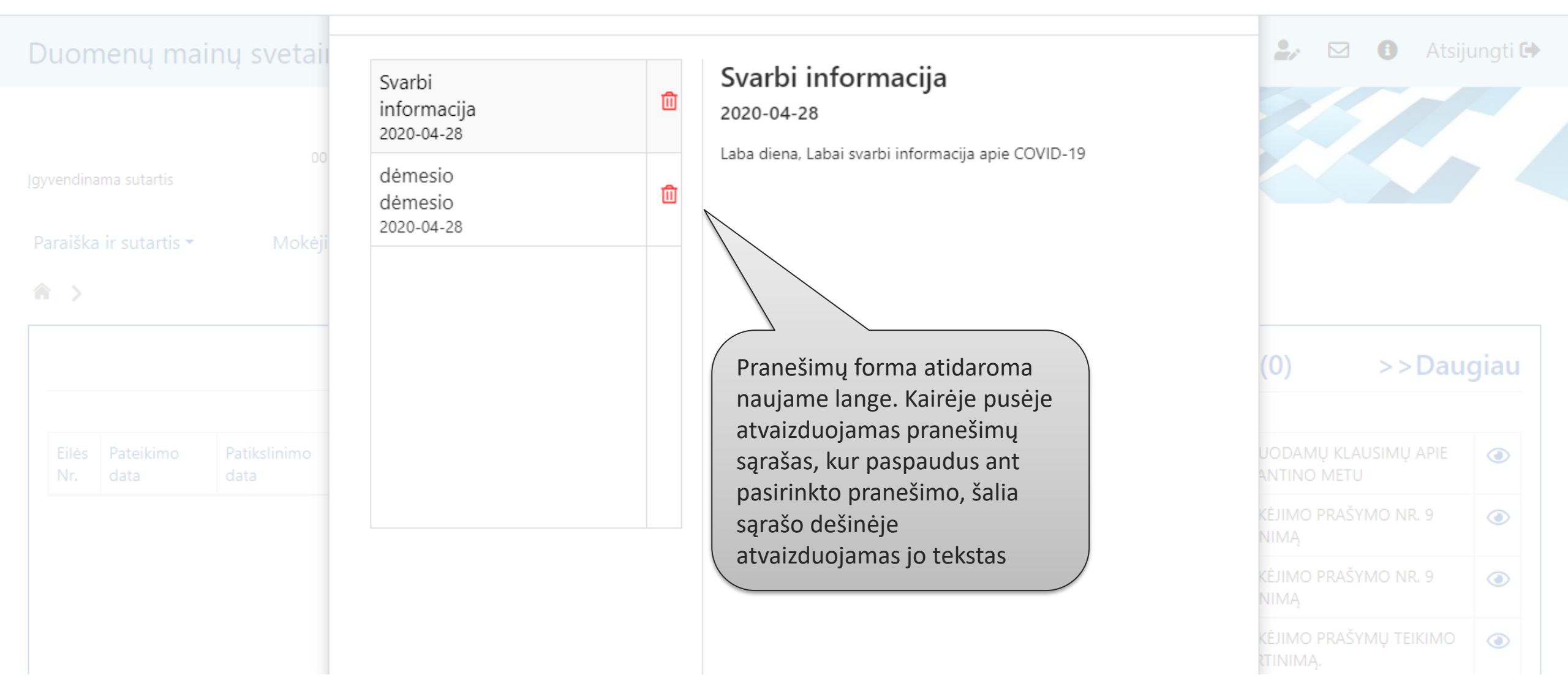

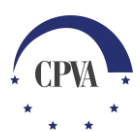

#### Informacija apie DMS – Naudotojo nustatymai

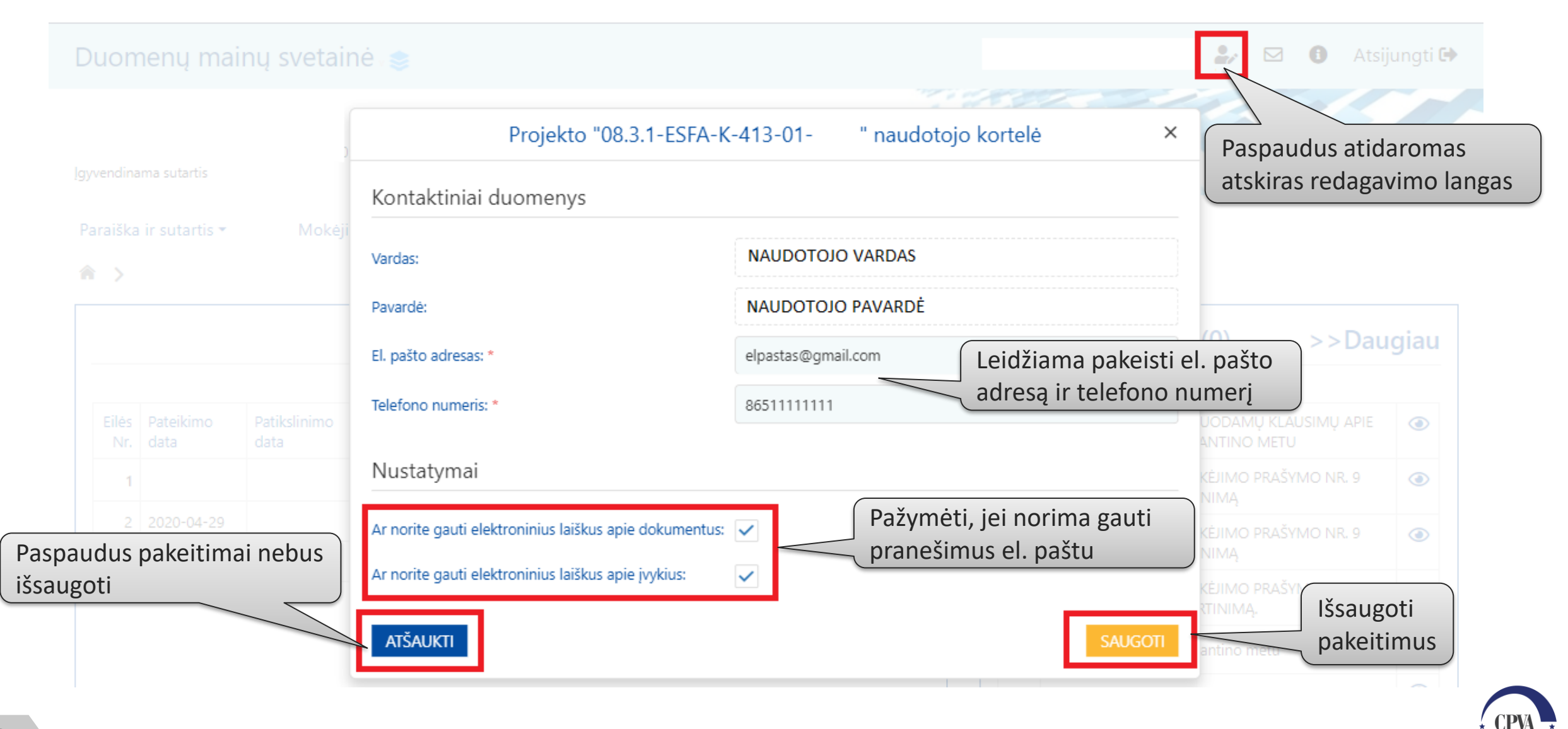

#### Informacija apie DMS – Svarbi informacija

| Duomenų mainų svetainė 📚                                                                                                    | NAUDOTOJAS 🛃 🔂 Atsijungti 🕩                                                                           |
|----------------------------------------------------------------------------------------------------|----------------------------------------------------------------------------------------------------|
| PROJEKTO<br>INFORMACIJA<br>Įgyvendinama sutartis                                                                                                    |                                                                                                    |
| Paraiška ir sutartis • Mokėjimai ir grąžinimai • Pirkimai • Dalyv                                                                                                    | iai 🔹 Pranešimai Naudotojai                                                                           |
| 🎓 ゝ Mokėjimai ir grąžinimai ゝ Mokėjimų prašymai                                                                                                    | Kiekviename meniu yra išskleidžiamas<br>laukas su konkrečiam projekto objektui<br>svarbia informacija |
| <ol> <li>Pirmą TMP turite pateikti per 90 dienų nuo projekto sutarties pasirašymo</li> <li>Teikiant AMP bei TMP formas privalote kartu pateikti ir MP teikimo grafik</li> <li>Mokėjimo prašymus ĮI turite teikti ne rečiau, kaip kas 3 mėn.</li> <li>Vienu metu DMS galima ruošti 3 mokėjimo prašymus.</li> <li>Parsisiųstos el. formos pildomos naudojant "Adobe Reader" programos &gt;</li> </ol> | arba avanso gavimo dienos.<br>ą.<br>I arba DC 2015 (atsisiųsti) versijas).                            |
|                                                                                                    | Ozdaryti 🖂                                                                                            |
| Aktyvūs mokėjimų prašymai Baigti mokėjimų prašymai                                                                                                    |                                                                                                    |
| UŽSAKYTI IŠLAIDŲ PDF                                                                                                    | PILDYTI AMP PILDYTI TMP PILDYTI GMP                                                                   |
| 7                                                                                                    | · CPVA                                                                                                |

### Informacija apie DMS – stulpelių įrašų rūšiavimas

PARAIŠKOS

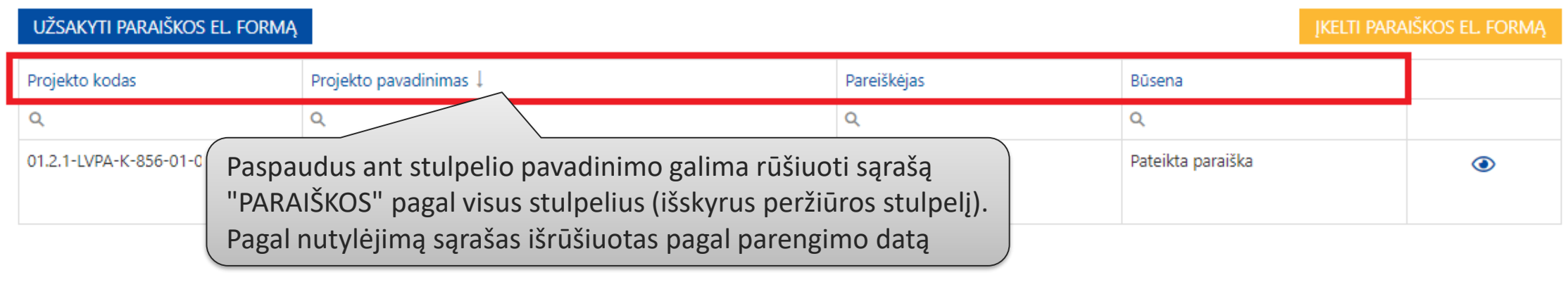

#### PROJEKTAI

|                                 |                                                                                                    |                                                                 |              |                                   |                          |                   |            | SPAUSDINTI SĄR                | ašą. |
|---------------------------------|----------------------------------------------------------------------------------------------------|-----------------------------------------------------------------|--------------|-----------------------------------|--------------------------|-------------------|------------|-------------------------------|------|
| Projekto kodas 1                | Projekto pavadinimas                                                                                                    | Projekto<br>išlaidų suma                                        | Finansavimas | Sutarties<br>įsigaliojimo<br>data | Projekto<br>baigimo data | Apmokėta<br>suma  | Vykdytojas | Būsena                        |      |
| Q<br>01.2.2-CPVA-K-703-<br>03-I | Paspaudus ant stulpelio pavadinimo galima rūšiuoti sąrašą<br>"PROJEKTAI" pagal visus sąrašo stulpelius (išskyrus peržiūros |                                                                 |              |                                   |                          |                   | Q          | Q<br>Įgyvendinama<br>sutartis | ٢    |
| 08.3.1-ESFA-K-413-<br>01-       | stulpelį). Pagal nutylėjim<br>projekto būseną (Įgyveno                                                                     | ą, sąrašas yra išrūšiuotas pagal<br>dinama sutartis ->Baigtas). |              |                                   |                          | 604 683,22<br>EUR |            | Įgyvendinama<br>sutartis      | ٢    |

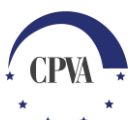

8

#### Informacija apie DMS – stulpelių įrašų filtravimas

#### PROJEKTAI

#### Projekto kodas 1 Projekto pavadinimas Projekto Projekto Apmokėta Vykdytojas Finansavimas Sutarties Büsena išlaidų suma jsigaliojimo baigimo data suma data Q cpva Q Q Q Q Q Q PROJEKTO 01.2.2-CPVA-K-703-۲ 783 849,96 2020-04-15 783 849,96 PROJEKTO VYKDYTOJO Igyvendinama 783 849,96 03-AVADINIMAS EUR EUR EUR PAVADINIMAS sutartis Įrašyti pavadinimo fragmentą, pagal kurį norima filtruoti

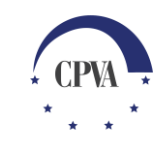

SPAUSDINTI SĄRAŠĄ

### Informacija apie DMS – stulpelių įrašų filtravimas (2)

|                           | Pasirinkti norimą filtrą | <ul> <li>= Lygu</li> <li>≠ Nėra lygu</li> <li>&lt; Mažiau nei</li> <li>&gt; Daugiau už</li> <li>&lt; Mažiau arba</li> <li>&gt; Daugiau arba</li> </ul> | JEI<br>a lygu<br>pa lygu | Paspa<br>stiklo<br>filtrai        | audus ant<br>ikonos ro   | padidinam<br>domi galim | ojo<br>ii                         | spausdinti sąf           | RAŠĄ |
|---------------------------|--------------------------|----------------------------------------------------------------------------------------------------|--------------------------|-----------------------------------|--------------------------|-------------------------|-----------------------------------|--------------------------|------|
| Projekto kodas †          | Projekto pavadinimas     | H Tarp<br>Q Atstatyti                                                                                                    |                          | sutarties<br>įsigaliojimo<br>data | Projekto<br>baigimo data | Apmokéta<br>suma        | Vykdytojas                        | Būsena                   |      |
| Q                         | ۹                        | ٩                                                                                                    | Q                        | Q                                 |                          | Q                       | Q                                 | Q                        |      |
| 01.2.2-CPVA-K-703-<br>03- | PROJEKTO<br>PAVADINIMAS  | 783 849,96<br>EUR                                                                                                    | 783 849,96<br>EUR        | 2020-04-15                        |                          | 783 849,96<br>EUR       | PROJEKTO VYKDYTOJO<br>PAVADINIMAS | Įgyvendinama<br>sutartis | ٢    |
| 08.3.1-ESFA-K-413-<br>01- | PROJEKTO<br>PAVADINIMAS  | 604 683,22<br>EUR                                                                                                    | 499 000,00<br>EUR        | 2018-04-03                        |                          | 604 683,22<br>EUR       | PROJEKTO VYKDYTOJO<br>PAVADINIMAS | Įgyvendinama<br>sutartis | ٢    |

| Projekto kodas †           | Projekto pavadinimas    | Projekto<br>išlaidų suma | Finansavimas      | Sutarties<br>įsigaliojimo<br>data | Projekto<br>baigimo data | Apmokéta<br>suma  | Vykdytojas                        | Būsena                   |   |
|----------------------------|-------------------------|--------------------------|-------------------|-----------------------------------|--------------------------|-------------------|-----------------------------------|--------------------------|---|
| ۹                          | 2.00 yei mei o remoinig | ≤ 700000                 | Q                 | Q                                 |                          | Q                 | Q                                 | Q                        |   |
| 08.3.1-ESFA-K-413-<br>01-( | PROJEKTO<br>PAVADINIMAS | 604 683,22<br>EUR        | 499 000,00<br>EUR | 2018-04-03                        |                          | 604 683,22<br>EUR | PROJEKTO VYKDYTOJO<br>PAVADINIMAS | Įgyvendinama<br>sutartis | ٢ |
|                            |                         |                          | Pa                | teikiamas<br>rašas                | s filtro rezu            | ıltatų            |                                   |                          |   |

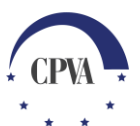

### Informacija apie DMS – stulpelių įrašų filtravimas (3)

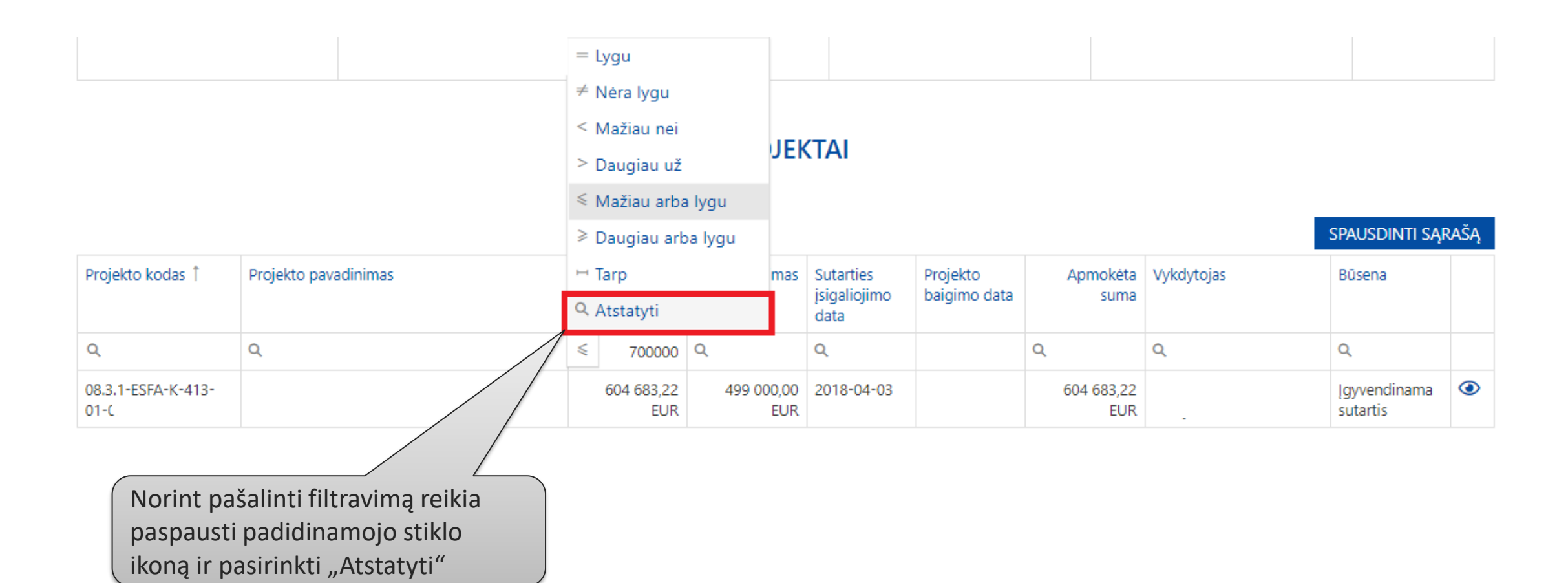

· CPVA ·

## Informacija apie DMS – Projektų informacija

#### PARAIŠKOS

| užsakyti paraiškos el. Formą |                         |                           | ĮKELTI PAR                | aiškos el. formą |
|------------------------------|-------------------------|---------------------------|---------------------------|------------------|
| Projekto kodas               | Projekto pavadinimas    | Pareiškėjas               | Būsena                    |                  |
| ۹                            | Q                       | Q                         | ۹                         |                  |
| 01.2.1-LVPA-K-856-01-I       | PROJEKTO<br>PAVADINIMAS | PAREIŠKĖJO<br>PAVADINIMAS | Pateikta paraiška         | ۲                |
|                              | PROJEKT                 |                           | eržiūrėti paraiškos infor | maciją           |

| Projekto kodas           | Projekto pavadinimas    | Projekto<br>išlaidų suma | Finansavimas      | Sutarties<br>įsigaliojimo<br>data | Projekto<br>baigimo data | Apmokėta<br>suma  | Vykdytojas                        | Būsena                   |   |
|--------------------------|-------------------------|--------------------------|-------------------|-----------------------------------|--------------------------|-------------------|-----------------------------------|--------------------------|---|
| Q                        | Q                       | Q                        | Q                 | Q                                 |                          | Q                 | Q                                 | Q                        |   |
| 08.3.1-ESFA-K-413-<br>01 | PROJEKTO<br>PAVADINIMAS | 604 683,22<br>EUR        | 499 000,00<br>EUR | 2018-04-03                        |                          | 604 683,22<br>EUR | PROJEKTO VYKDYTOJO<br>PAVADINIMAS | Įgyvendinama<br>sutartis | ۲ |
|                          |                         |                          |                   |                                   |                          |                   |                                   |                          |   |

Peržiūrėti ir administruoti projektą

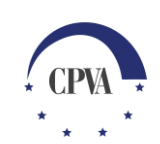

SPAUSDINTI SĄRAŠĄ

### Informacija apie DMS – Projektų informacija (2)

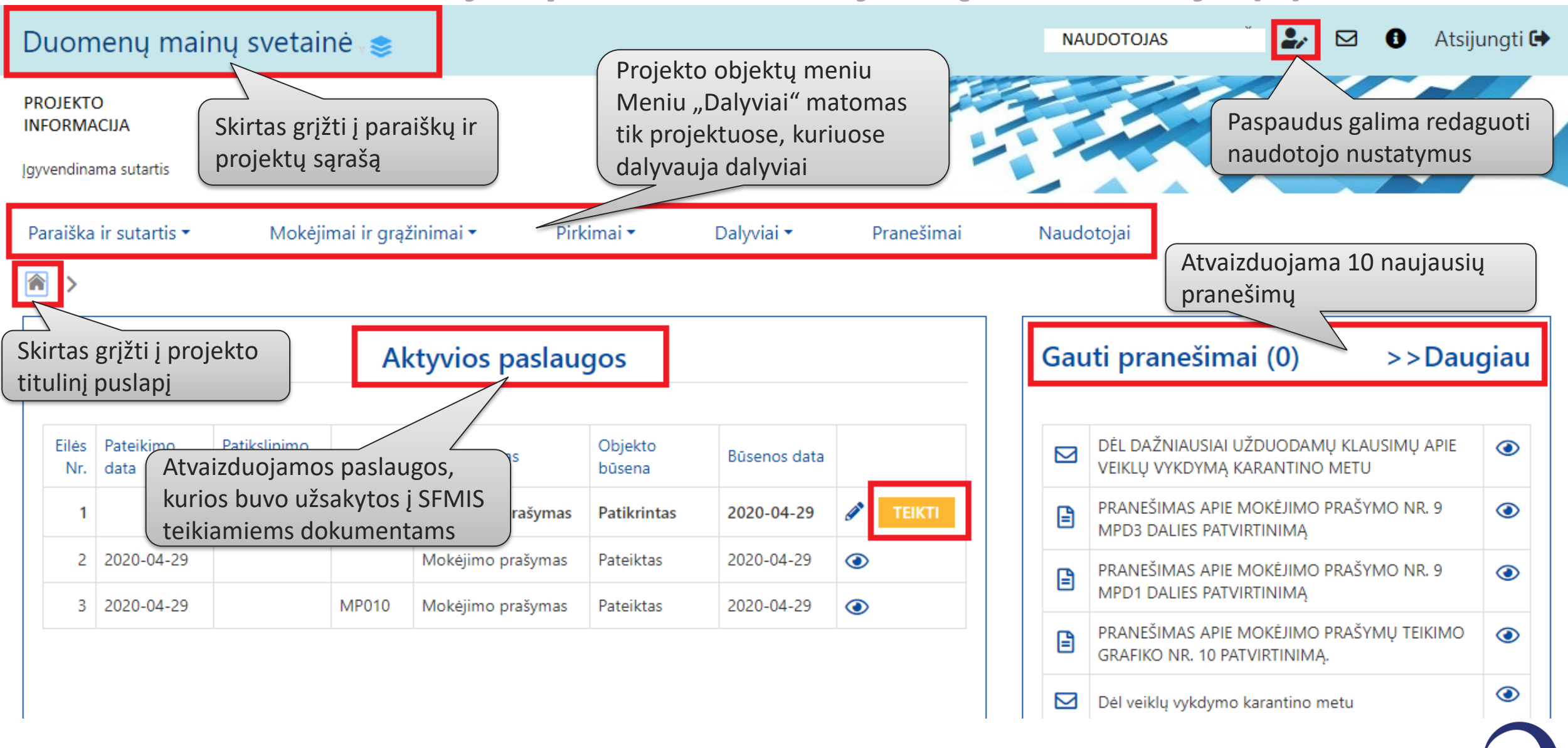

#### Informacija apie DMS – Aktyvios paslaugos

Būsenos data

2020-04-29

20-04-29

 $\odot$ 

۲

Atvaizduojamos paslaugos, kurios buvo užsakytos į SFMIS teikiamiems dokumentams. Sąraše atvaizduojama 10 paskutinių konkretaus projekto aktyvių paslaugų (jei projekte daugiau nei 10 aktyvių paslaugų - rodomas puslapiavimas)

Naudotojas, turinti teikimo teisę, gali pasirašyti ir pateikti dokumentą pradiniame projekto lange

Naudotojui, neturinčiam konkrečios aktyvios paslaugos objekto pildymo ir/arba teikimo teisės, ta aktyvi paslauga rodoma tik peržiūros režime.

MP010

Nr.

Aktyvios paslaugos –

Objekto tipas

Mokėjimo prašymas

Mokėjimo prašymas

Mokėjimo prašymas

Objekto

būsena

Patikrintas

Pateiktas

Pateiktas

Paslauga yra laikoma aktyvia ir rodoma aktyvių paslaugų sąraše nuo to momento, kai teikiama forma yra sukuriama DMS'e, iki kol ji neįgauna būsenos:

```
Mokėjimo prašymas - "Baigtas", "Atmestas" arba "Anuliuotas";
PPP - "Patvirtintas" arba "Atmestas";
```

Pirkimas - "Pateiktas";

Dalyviai - "Pateiktas"

Pateikimo

2020-04-29

2020-04-29

data

Eilės

Nr.

1

2

3

Patikslinimo

data

Jeigu aktyvios paslaugos būsena nurodo, kad reikalaujamas veiksmas yra DMS pusėje ("Pildomas", "Patikrintas", "Patikrintas (turi klaidų)", "Tikslinamas'), tai tokios paslaugos eilutė yra atvaizduojama paryškintu šriftu Naudotojas gali rūšiuoti sąrašą pagal visus sąrašo stulpelius. Pagal nutylėjimą, sąrašas yra išrūšiuotas pagal reikalaujamus atlikti veiksmus (paryškinti viršuje), o po to pagal būsenos datą (Z->A)

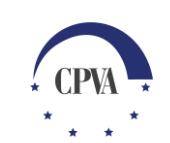

#### Informacija apie DMS – Gauti pranešimai

| Gau | ıti pranešimai (0)                                           | >>Daug               | giau |
|-----|--------------------------------------------------------------|----------------------|------|
|     |                                                              |                      |      |
|     | DĖL DAŽNIAUSIAI UŽDUODAMŲ K<br>VEIKLŲ VYKDYMĄ KARANTINO ME   | KLAUSIMŲ APIE<br>ETU | ۲    |
| 2   | PRANEŠIMAS APIE MOKĖJIMO PRA<br>MPD3 DALIES PATVIRTINIMĄ     | AŠYMO NR. 9          | ۲    |
| 2   | PRANEŠIMAS APIE MOKĖJIMO PRA<br>MPD1 DALIES PATVIRTINIMĄ     | AŠYMO NR. 9          | ۲    |
| 2   | PRANEŠIMAS APIE MOKĖJIMO PRA<br>GRAFIKO NR. 10 PATVIRTINIMĄ. | AŠYMŲ TEIKIMO        | ٢    |
|     | Dėl veiklų vykdymo karantino meti                            | u                    | ٢    |
|     |                                                              |                      |      |

Sąraše "Gauti pranešimai" atvaizduojama 10 naujausių gautų projekto pranešimų. Neperskaityti pranešimai rodomi paryškintu šriftu. Apie naujų ir dar neperskaitytų pranešimų kiekį indikuoja prie sąrašinės pavadinimo skliausteliuose rodomas skaičius *n* - "Gauti pranešimai (*n*)".

Plačiau apie pranešimų administravimą galima rasti mokymų medžiagoje "12. DMS Pranešimai"

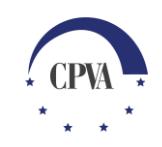

#### Informacija apie DMS – Klaidų atvaizdavimas

|                    | Mokėjimo prašymas                                                                                                    | Pranešimai                                                                                                 | Žurnalas                              |                | Dokumentai               |                |
|--------------------|----------------------------------------------------------------------------------------------------|----------------------------------------------------------------------------------------------------|---------------------------------------|----------------|--------------------------|----------------|
|                    |                                                                                                    |                                                                                                    |                                       |                | ĮKELTI IŠLAIDAS          |                |
|                    | KRITINIŲ KLAIDŲ SĄRAŠAS<br>1. MPD1: Rodiklio "Investicijas gavusių moks<br>2. MPD1: Rodiklio "Įgyvendinti MTEP projekt | lo ir studijų institucijų pateiktos patentų paraiškos" la<br>ai" laukas "Pasiekta reikšmė" yra privalomas. | ukas "Pasiekta reikšmė" yra priv      | alomas.        | ATSISIŲSTI VISAS KLAIDAS |                |
| Pateikiamas krit   | tinių lalis MPD1 Veiklos                                                                                               | MPD1 Rodikliai MPD1 MP Grafikas MPD2                                                                       | 2 SA MPD3 IK                          |                | Past                     | audus          |
| ir/arba nekritini  | ių                                                                                                    | 1. BENDR                                                                                                   | OJI DALIS                             |                | pate                     | kiamas pilnas  |
| klaidų sąrašas     | urodyta MP data: *                                                                                                    |                                                                                                    | 2020-04-29                            |                | klaid                    | dų sąrašas TXT |
| Jei yra kritinių k | laidų,                                                                                                    |                                                                                                    |                                       |                | faile                    | , kurį galima  |
| pateikimas duoi    | menų                                                                                                    |                                                                                                    | Taminis                               |                | pars                     | isiųsti į savo |
| liela gaiilias     |                                                                                                    |                                                                                                    | 2022 04 45                            |                | kom                      | piuterį        |
|                    | Ataskaitinis laikotarpis, uz kurį teiklamas moke                                                                       | Jimo prasymas:                                                                                             | 2020-04-15                            | - * 2020-04-29 |                          |                |
|                    | Bendra prašomų pripažinti tinkamomis finansu                                                                           | ioti išlaidų suma:                                                                                         | 0,00 EUR                              |                |                          |                |
|                    | Bendra prašomų pripažinti tinkamomis finansu                                                                           | ioti išlaidų, taikant sąskaitų apmokėjimo būdą, suma:                                                      | 0,00 EUR                              |                |                          |                |
|                    | Bendra prašomų pripažinti tinkamomis finansu                                                                           | joti išlaidų, taikant išlaidų kompensavimo būdą, suma:                                                     | 0,00 EUR                              |                |                          |                |
|                    | Prašoma užskaityti avanso s<br>Ištaisius<br>[SAUGO<br>pakarto                                                          | s ne visas klaidas, ir paspauc<br>)TI], klaidų sąrašo TXT failas<br>)tinai generuojamas. Klaidų            | dus mygtuką<br>nėra<br>sąrašas, jeigu | SAUGOTI        | TIKRINTI                 |                |
| L                  | yra likę                                                                                                    | klaidų po taisymo, ir TXT fai                                                                              | ilas naujai                           |                |                          |                |
|                    | sugene                                                                                                    | ruojami paspaudus mygtuka                                                                                  | ą [IIKRINTI].                         | 5              |                          | CPVA           |